# Использование раздела «Сообщения» на учебном сайте.

Если на сайте приходят сообщения, то уведомление можно увидеть внизу страницы:

| Екатери                               | на Васильевна 🗸 |
|---------------------------------------|-----------------|
|                                       |                 |
|                                       |                 |
| Настроить эту страницу 🛒              | Стандартный вид |
| 🛱 Настройки                           | - <             |
| • Администрирование                   |                 |
| Найт                                  | л               |
|                                       | _               |
| 🖵 Категории курсов                    | * <             |
| <b>—</b> _                            |                 |
| 🚍 Люди                                | = <             |
| УЧАСТНИКИ                             |                 |
| 🙎 Посмотреть список участников        |                 |
| 皆 Пользователи на сайте               | - 4             |
| (последние 5 минут)                   |                 |
| 💮 Администратор сайта - Лаврова Ека   | терина          |
| Васильевна                            |                 |
| 🜒 Чучина Светлана Сергеевча           |                 |
| Чернова Аныа Васильевна               |                 |
| К Злыднега Галин –<br>Новые сообщения | a (2)           |
| Иванова Кристи Перейти к              |                 |
| Препод ватель                         |                 |

Непрочитанные сообщения отображаются сразу в разделе **«Сообщения»**, чтобы его прочитать нажмите на ссылке с ФИО собеседника.

| 🖂 Сообщения                                         |
|-----------------------------------------------------|
| ИОДО   учебные материалы                            |
| 11.13                                               |
| 🟶 В начало 🛛 🕸 Личный кабинет 🛗 События 🚔 Мои курсы |
|                                                     |
| 🗁 > Сообщения                                       |
| Навигация по сообщениям:                            |
| Непрочитанных сообщений: 2 🔻                        |
| Непрочитанных сообщений: 2                          |
| (4)                                                 |
| Методист - Клочкова Ольга Валерьевна (1)            |
| Прислали сообщения - (1 чел.)                       |
| Котова Екатерина Васильевна (1)                     |

| ~ ~ ~ ~ ~ ~ ~ ~ ~ ~ ~ ~ ~ ~ ~ ~ ~ ~ ~ |                 |            | ~ ~                |
|---------------------------------------|-----------------|------------|--------------------|
| DIRATINTE LA COODI                    | ר א העענה א     | пошириной. | текстовои орласти. |
|                                       | цепие можно в с | лециальной |                    |

| Админис<br>Екат | тратор сайта - Лаврова<br>ерина Васильевна | Котова Екатерина Васильевна<br>Добавить<br>собеседника   Блокировать<br>сообщения от этого человека                                           |
|-----------------|--------------------------------------------|----------------------------------------------------------------------------------------------------|
| Bce             | сообщения Последние с                      | сообщения                                                                                                    |
|                 | Среда 1                                    | 6 Май 2018                                                                                                    |
|                 |                                            | 15:47:<br>Добрый день, Екатерина Васильевна!<br>У меня не открывается ссылка в задании №1 по курс<br>http://de.nspu.ru/course/view.php?ld=675 |
| Сообщение       | Добрый день! Поправила!                    |                                                                                                    |
|                 |                                            |                                                                                                    |

Увидеть всю переписку можно, нажав на ссылку «Все сообщения» вверху беседы:

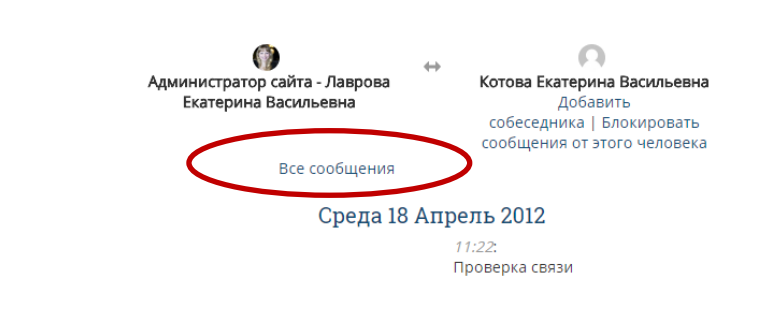

*11:24*: В ответ

Чтобы найти собеседника для отправки сообщения выберите меню «Собеседники» в блоке «Навигация по сообщениям»

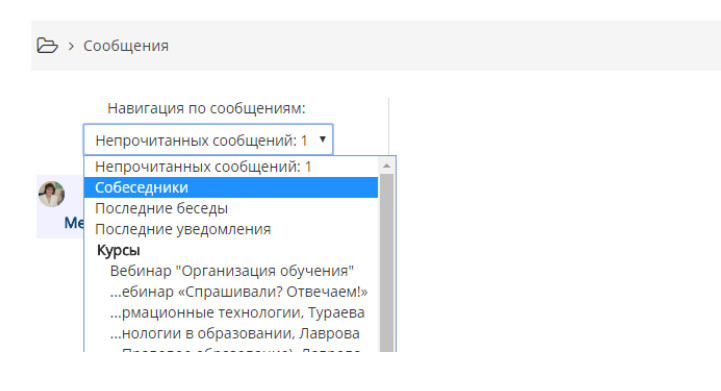

### А затем нажмите кнопку «Поиск»:

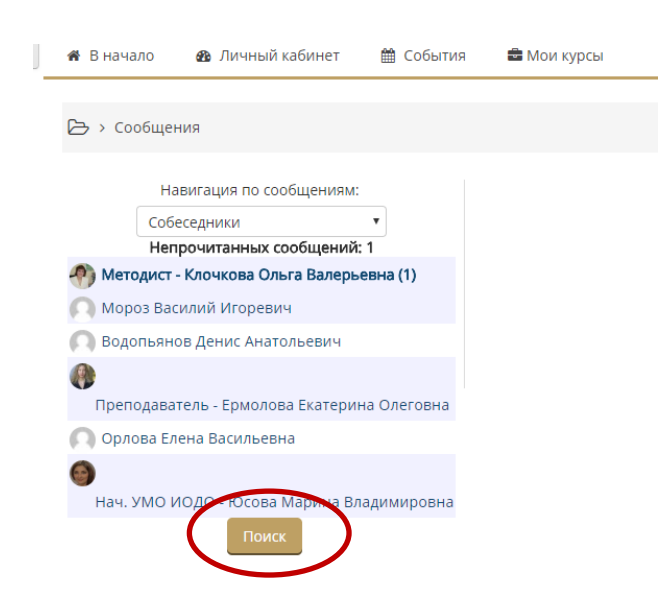

## После этого появится поле поиска собеседника:

| 🗁 > Сообщения                                                                                                    |        |                                 |                                       |
|----------------------------------------------------------------------------------------------------|--------|---------------------------------|---------------------------------------|
| Навигация по сообщениям:<br>Непрочитанных сообщений: 1 •<br>Непрочитанных сообщений: 1<br>О Мороз Василий Игоревич | Котова | Поиск пользователей и сообщений | Относится к дополнительным настройкам |
| 🕥 Водопьянов Денис Анатольевич                                                                                     |        |                                 |                                       |
| Преподаватель - Ермолова Екатерина Олеговна                                                                        |        |                                 |                                       |

После ввода поискового запроса появляются вероятные собеседники. Нажмите на ФИО, чтобы отправить сообщение:

|       | Котова    | Поиск пользователей и сообщений Относится к дополнительным настройкам |
|-------|-----------|-----------------------------------------------------------------------|
|       | Найдено г | пользователей: 2                                                      |
|       | 0         | Котова Екатерина Васильевна 🕂 🥥 🃭                                     |
|       | 0         | Котова Наталья Александорна 🔲 🧑 Такарина Васильевна ј                 |
| овна  | Найдено с | сообщений: 0                                                          |
| ровна |           |                                                                       |

Для отправки сообщений сотрудникам ИОДО можно воспользоваться специальными кнопками в разделе «Наша Команда» нижнего меню сайта:

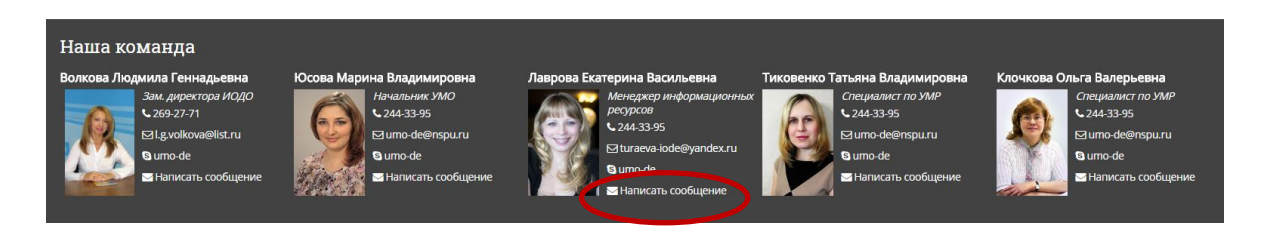

Для отправки сообщения преподавателю можно воспользоваться специальной кнопкой в блоке «Люди» на странице курса:

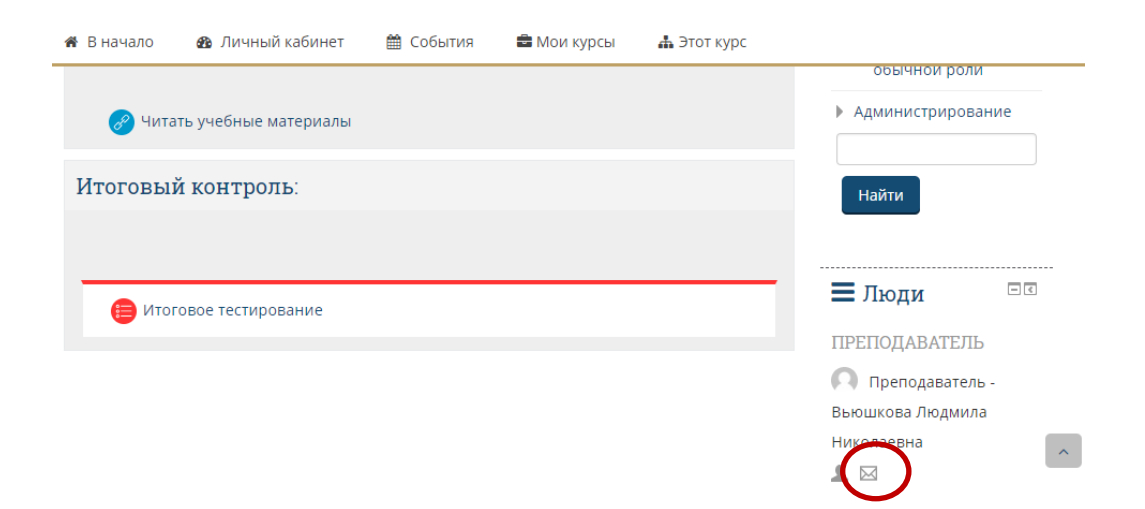

Для отправки сообщения любому участнику курса можно перейти в раздел «Участники»:

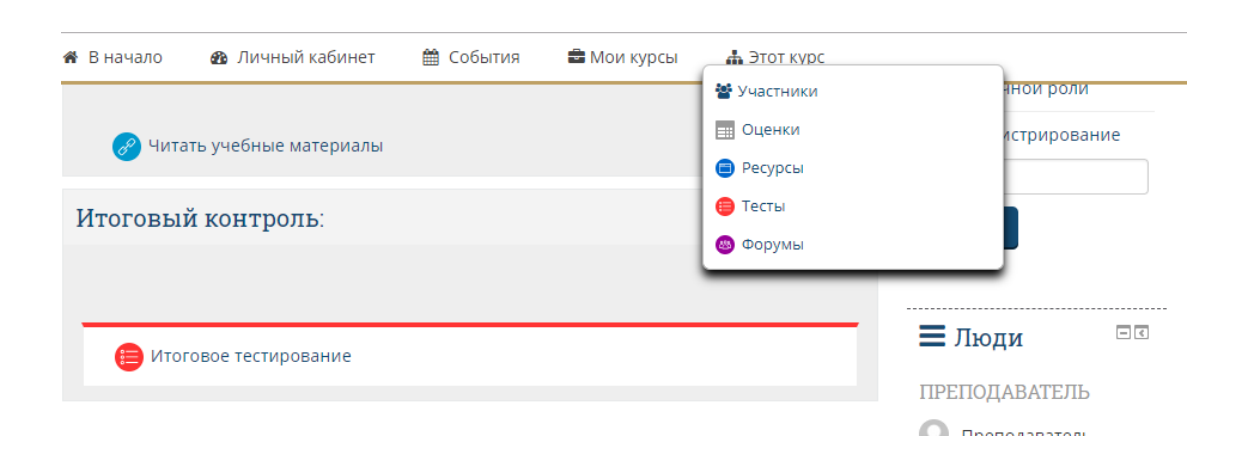

# Затем выбрать нужного собеседника:

#### Участники

| Мои курсы                                                                             |                                                                                        | Показать пользователей, которые были неактивны более |            | рые были неактивны более   | Список пользователей |
|---------------------------------------------------------------------------------------|----------------------------------------------------------------------------------------|------------------------------------------------------|------------|----------------------------|----------------------|
| Информатика/информацион                                                               | ные технологии, Тураева 🔻                                                              | чем                                                  |            |                            | Кратко               |
|                                                                                       |                                                                                        | Выбрать период                                       |            | Ŧ                          |                      |
| Всеринастыки                                                                          |                                                                                        |                                                      |            |                            |                      |
|                                                                                       |                                                                                        |                                                      |            |                            |                      |
| все участники оз                                                                      | 3                                                                                      |                                                      |            |                            |                      |
| Имя: Все А Б В Г Д Е Ё Ж З<br>Фамилия: Все А Б В Г Д Е Ё<br>Страница: 1 2 3 4 (Далее) | и К Л М Н О П Р С Т У Ф Х Ц Ч Ш Щ Э Ю Я<br>Ж З И К Л М Н О П Р С Т У Ф Х Ц Ч Ш Щ Э Ю Я |                                                      |            |                            |                      |
| Изображение пользователя                                                              | Фамилия / Имя / Отчество или второе имя                                                | Город                                                | Страна     | Последний доступ к курсу 🚽 |                      |
| <b>()</b>                                                                             | Администратор сайта - Лаврова Екатерина Васильевна                                     | Новосибирск                                          | Россия     | 10 сек.                    |                      |
| 0                                                                                     | Ягупова Ирина Владимировна                                                             | НСО, Усть-Тарка                                      | Россия     | 3 час. 18 мин.             |                      |
| 0                                                                                     | Стоцкая (Стенина) Алена Викторовна                                                     |                                                      | Россия     | 4 час. 19 мин.             |                      |
| 0                                                                                     | Нагорная Светлана Анатольевна                                                          |                                                      | Россия     | 11 час. 18 мин.            |                      |
| <b>(</b>                                                                              | Холодинская Наталья Сергеевна                                                          |                                                      | Россия     | 14 час. 13 мин.            |                      |
| <i>&gt;</i>                                                                           | Аникин Павел Сергеевич                                                                 | Новосибирск                                          | Россия     | 17 час. 59 мин.            |                      |
| 0                                                                                     | Скорнякова Галина Андреевна                                                            | Новосибирск                                          | Россия     | 1 день                     |                      |
| 0                                                                                     | Сокальская Оксана Викторовна                                                           |                                                      |            | 1 день 3 час.              |                      |
| Ω                                                                                     | Грицай Любовь Сергеевна                                                                |                                                      | Россия     | 1 день 6 час.              |                      |
| 0                                                                                     | Сохина Валентина Юрьевна                                                               | Новосибирск                                          | Россия     | 1 день 19 час.             |                      |
| 0                                                                                     | Базырова Динара Ринатовна                                                              | Новосибирск                                          | Россия     | 1 день 22 час.             |                      |
| 9                                                                                     | Камеристая Галина Валерьевна Валерьевна                                                | Ташкент                                              | Узбекистан | 1 день 22 час.             |                      |
| Ω                                                                                     | Доронина Екатерина Сергеевна                                                           | Новосибирск                                          | Россия     | 1 день 23 час.             |                      |
|                                                                                       | Лазарева Елена Андреевна                                                               | Зеленодольск                                         | Россия     | 2 дн. 15 час.              |                      |

А затем нажать кнопку «Сообщение» в карточке выбранного человека:

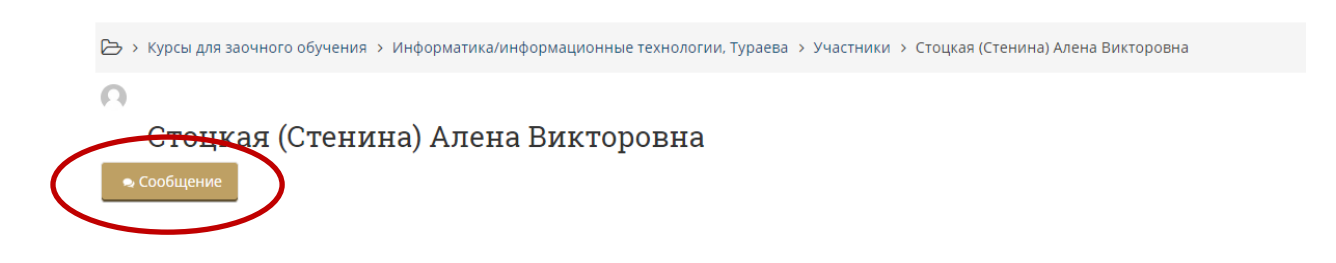